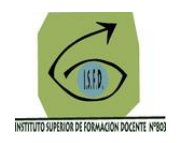

## Tutorial para descargar y habilitar la App de la plataforma del Instituto

La plataforma del INFD que utiliza el Instituto, posee una App que puede descargarse y habilitarse en dispositivos Android e IOS

En el siguiente link podrás descargar la app según el sistema operativo de tu móvil (https://red.infd.edu.ar/campus-virtual-infd-en-tu-movil/)

y puedes acceder a la descarga por Google play o escaneando un código QR

| Andoid                 | IOS                  |
|------------------------|----------------------|
| Por <u>Google Play</u> | Por <u>App Store</u> |
|                        |                      |

Una vez instalada, debes enlazarla al campus del ISFD 803, para ello, ingresa a la App

Coloca en la pantalla que te aparece la información de la web del Instituto, tu usuario y tu contraseña, y selecciona luego ingresar, como lo muestra la siguiente imagen:

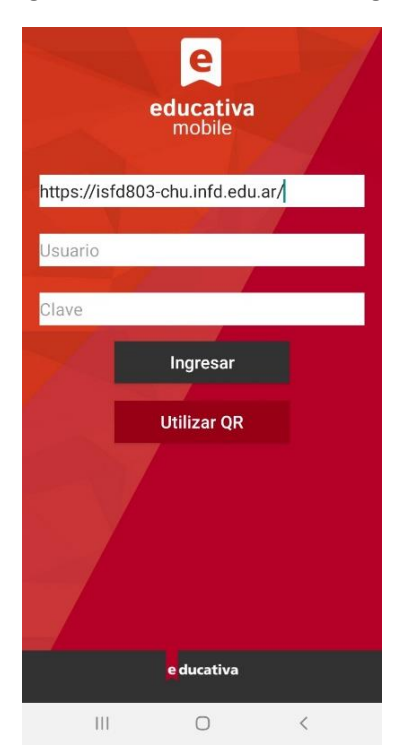

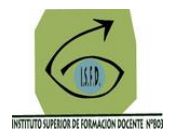

Una vez enlazada la App, podrás ver todo el campus con un formato muy amigable para poder acceder sin problema a tus clases, recibir notificaciones al instante y entregar actividades.

| E S                                                                                                    | R II                                                                                                    |
|----------------------------------------------------------------------------------------------------|----------------------------------------------------------------------------------------------------|
| Instituto Superior de Forma 🔽 🧯                                                                                                | Aulas 🔊                                                                                                    |
| Aulas                                                                                                    | 2015 - Longueio de la Química - BO                                                                                                    |
| WEB ARGENTINA SITIO INFOD MAPA                                                                                                 | 20 de Mayo, 17:00 hs                                                                                                    |
| Qbuscar                                                                                                    | 公                                                                                                    |
| Todas                                                                                                    | Sucesos recientes                                                                                                    |
| Nombre ~                                                                                                    | Hace 5 dias                                                                                                    |
| MH2 24 H H H H G H H 25<br>M H 2 4 H H H H G H H 25<br>M H 2 4 H H H H H G H H 25<br>M H 2 4 H H H H H H H H H H H H H H H H H | Texto: Video de la calse xx<br>2015 - Lenguaje de la Química - PQ<br>24 de May<br>Mostrar más<br>Red de Nodos de Institutos Superiores |
| 2015 - Lenguaje de la Química - PQ<br>20 de Mayo, 17:00 hs                                                                     | Ministerio de Educación<br>Argentina                                                                                                   |
| 公<br>                                                                                                    | -                                                                                                    |
| Sucesos recientes                                                                                                    | Escuela Suite - Powered by Educativa                                                                                                   |
| Hace 5 dias                                                                                                    | - Foncica by Educativa                                                                                                    |
|                                                                                                    | III O <                                                                                                    |

Para recibir notificaciones revisa que tengas activado el permiso, haciendo clic en los tres puntitos que están en la esquina superior derecha de la pantalla:

|                                         | CO.445         | 12:19 🖬                                                               |                         |
|-----------------------------------------|----------------|-----------------------------------------------------------------------|-------------------------|
| 5                                       |                | A                                                                     |                         |
| ostituto Superior de Forma              | لفعا           | Instituto Superior de Forma                                           | <b>V</b> (              |
| ulas                                    |                | Aulas                                                                 |                         |
| WEB ARGENTINA SITIO                     | DINFOD MAPA    | WEB ARGENTINA                                                         | ITIO INFoD MAPA         |
|                                         | IALES          | ● VIDEOTU                                                             | IORIALES                |
| Qbuscar                                 |                | Qbuscar                                                               |                         |
| Todas                                   | . w            | Todas                                                                 | ×                       |
| iombre                                  | ~ 1            | Nombre                                                                | ~ 1                     |
| 2015 - Lenguaje de la<br>20 de Mayo, 17 | e Química - PQ | Clividar datos y<br>Recibir notifica<br>2015 - Lenguaje de<br>hoy, 12 | cerrar sesión<br>clones |
|                                         |                |                                                                       |                         |
| ucesos recientes                        |                | Sucesos recientes                                                     |                         |
| risce 3 dat                             | ÷.             | Haro Sidiae                                                           |                         |
| 10 O                                    | <              |                                                                       |                         |
|                                         |                |                                                                       |                         |

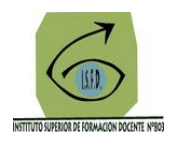

Para ingresar al aula y a las clases, solo debes hacer clic en el aula de interés,

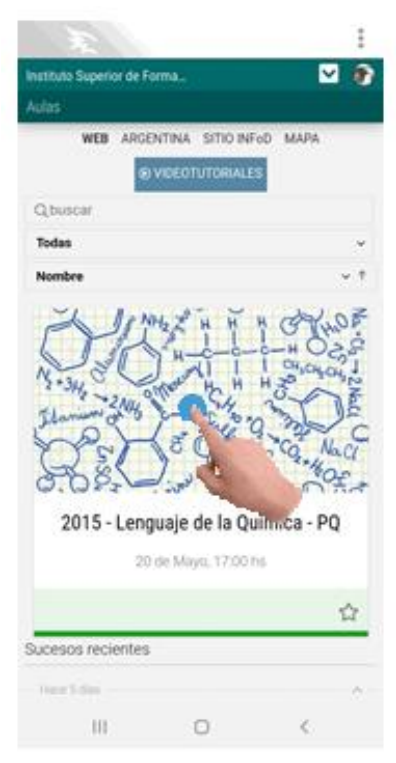

y luego acceder al menú desplegable que tiene tal cual el campus virtual que ya conoces, haciendo clic en las tres líneas que verás a mano izquierda de la pantalla al lado de la palabra de inicio, como lo muestra la siguiente imagen:

| Instituto Superior de Forma                     | Cernar               | × 🖾      |
|-------------------------------------------------|----------------------|----------|
| Aulas > 2015 - Lenguaje de la Química - PQ      | (i) Inicio           | (Q)      |
| WEB ARGENTINA SITIO INFOD MAPA                  | D Presentación       | SALDA.   |
| ⊕ VIDEOTUTORIALES                               | Classes              |          |
| nicio nicio                                     | E Noticias           |          |
| 2015 - Lenguaje de la Quí-<br>mica - PO         | Calendario           |          |
|                                                 | ② Calificaciones     | ui-      |
|                                                 | Archivos             |          |
|                                                 | 🔗 Sittos             |          |
| Lenguaje de la Química                          | 🕮 Contactos          | 100      |
| Profesorado: Educación Secundaria en<br>Química | 🖂 Mensajeria interna | ica      |
| Espacio: Lenguaje de la Química                 | C Foros              | laria en |
| Profesora: Maria José Esteves I.                | E wikis              | nica     |
|                                                 | (Chat                | es 1.    |
|                                                 | 🕞 Anuncios           |          |
|                                                 | Q, Buscar            | -        |
|                                                 |                      |          |
|                                                 | III O                | <        |

Cualquier duda, comunícate con el equipo tic del ISFD 803 al siguiente mail: <u>equipotic803@gmail.com</u>